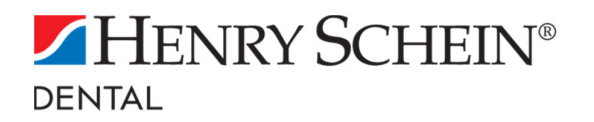

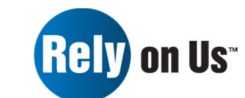

# Hydrim C61WD Recommissioning Guide

# April 2020 Rev 1.0

This document is intended as a guide to assist with the recommissioning process for the Hydrim C61 Washer-Disinfector following a period of hibernation.

We recommend that the following steps be performed at the earliest opportunity, to allow sufficient time to address any unexpected issues that may arise.

Estimated Duration: 1 hours

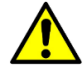

Ensure that appropriate Personal Protective Equipment (PPE) is used

- 1. Remove, check and clean the coarse and fine filters in the Pump Pit
- 2. Check the Salt levels and replenish as necessary. Ensure is loose and not clumped together. Use caution if breaking the Salt apart
- 3. Check the upper and lower Wash Arms for debris. Check for free rotation
- 4. Check the Load Carrier for evidence of wear or damage. Check the Runners move freely over their intended full range of movement.
- 5. Check Door Seal for debris. Check for evidence of wear or damage
- 6. Check the process agent. Replenish as necessary
- 7. Check USB data logger is present and icon is displayed with a green tick
- 8. Turn the mains water supply ON
- 9. Turn the power to the unit ON
- 10. Check the date and time is correct. Adjust as necessary
- 11. Perform any additional pre cycle checks/tests
- 12. Run a test cycle
- 13. Perform any post cycle checks/tests. These checks/tests should also include;
  - a. Cleaning Efficacy test
  - b. Residual Protein test
- 14. Remove the USB and confirm that cycle data has transferred successfully
- 15 On successful completion of all tests, the equipment can be used

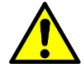

Every 750 drying cycles or when the message "Replace air filter" appears, the air filter will require replacing (see Annex A)

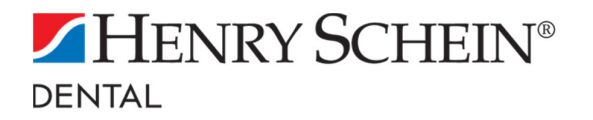

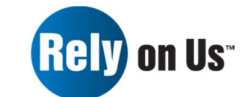

### Hydrim C61WD Recommissioning Guide

# April 2020 Rev 1.0

#### Annex A – Changing the air filter and bacteriological filter (if needed)

When the message "Replace air filter" appears, the HEPA filter needs changing.

- 1. Turn the power OFF
- 2. Pull open the ventilation panel below the front door of the unit
- 3. Make note of the direction of the arrow and remove the old filter by pulling it from the centre
- Install new air filter placing the arrow in the correct orientation – and close the ventilation panel
- 5. After replacing the filter, go to the "Reset Drying Counter" screen in the Setup menu and reset the drying counter to zero

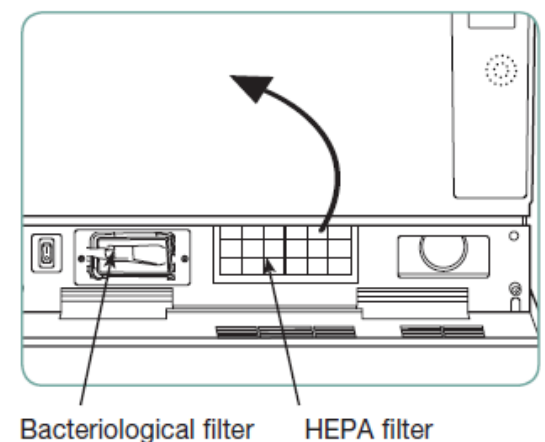

#### Parts you may need

| Description                   | Part Number |
|-------------------------------|-------------|
| Salt                          | 1132684     |
| HEPA filter                   | 1137008     |
| Bacteria Retentive Air Filter | 1043321     |

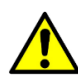

If you are in any doubt **WHATSOEVER** as to the condition and/or safe operation of your Hydrim C61wd, you should switch OFF any power source and clearly identify the equipment as **DO NOT USE**. Contact Henry Schein Service for support.

Should you require any additional information or wish to arrange for an engineer visit to assist you with any of the tasks outlined in this document, please do not hesitate to contact our Service Team direct on 0800 028 4749.

#### Some useful links

To download manuals, troubleshooting advice, information, hits and tips please follow the links below;

https://www.hsdeguipment.co.uk/product/scican-hydrim-c61wd-g4-washer-disinfector